# Handleiding:

## Hoe sluit je de FRITZ!Box aan achter een Ziggo of KPN modem

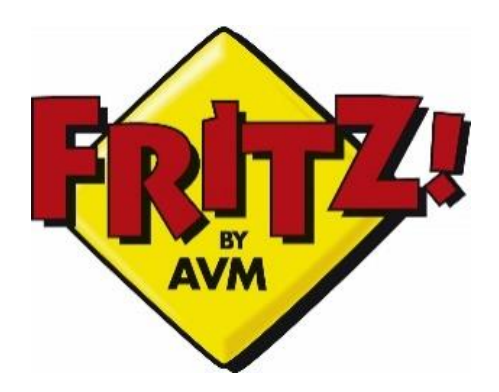

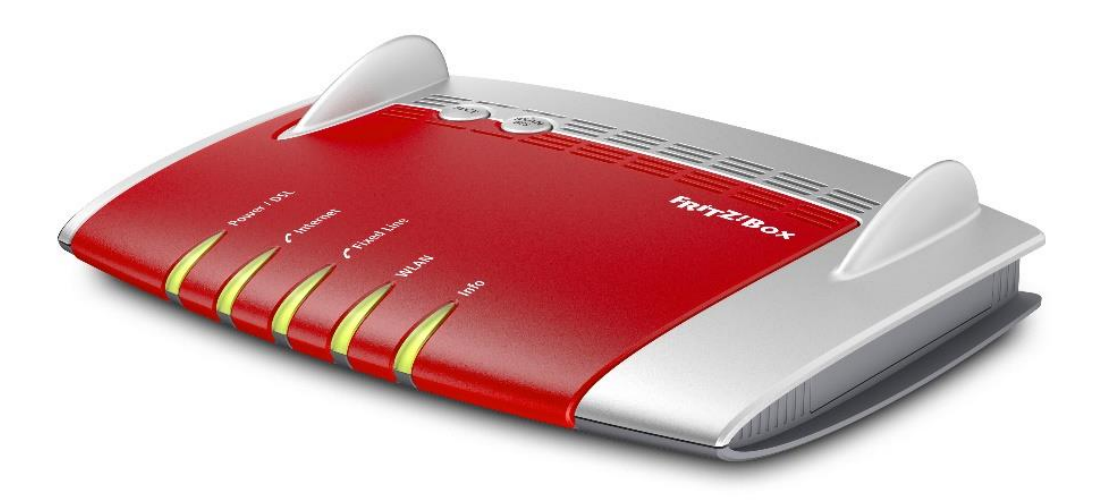

### Inhoudsopgave

| Pagina 1       | - | Voorblad                                                 |
|----------------|---|----------------------------------------------------------|
| Pagina 2       | - | Inhoudsopgave                                            |
| Pagina 3       | - | Voorwoord / Tips                                         |
| Pagina 4       | - | Instellen van de taal                                    |
| Pagina 5       | - | Instellen van het land                                   |
| Pagina 6       | - | Kiezen van de Annex verbinding                           |
| Pagina 7       | - | Kiezen van het password                                  |
| Pagina 8 - 9   | - | Kiezen van de Internet Service Provider                  |
| Pagina 9 - 10  | - | Set Up Internet Connection / Instellen snelheid DSL line |
| Pagina 11 - 12 | - | Opslaan instellingen en testen internet connectie        |
| Pagina 13      | - | Einde van het instellen van de internetverbinding        |
| Pagina 14      | - | Instellen telefonie Ziggo via de FRITZ!Box               |
| Pagina 15      | - | Verbindingstype telefonie kiezen                         |
| Pagina 16      | - | Ingeven telefoonnummer / Eind instellen telefonie        |
| Pagina 17      | - | Slotwoord / Tel.nr Helpdesk AVM / FAQ                    |

### Het instellen van de FRITZ!Box als u een Ziggo of KPN modem/router heeft

Allereerst bedankt voor de aanschaf van de FRITZ!Box. Wij wensen u er veel plezier mee!

Via deze handleiding lopen we stap voor stap met u door wat u moet doen om de FRITZ!Box in de juiste instellingen te krijgen. Dit neemt enkele minuten in beslag.

De handleiding is alleen om uw internet en telefonie in te stellen. Aan het TV signaal verandert niets en zal gewoon via uw Ziggo of KPN modem blijven gaan.

Het is aan te raden om uw Ziggo of KPN modem in Bridge mode te zetten. Dit houdt in dat de Ziggo of KPN modem geen enkel signaal meer uitzendt wat storing kan geven. Hij geeft alleen nog via de LAN 1 poort internet door naar de FRITZ!Box. Om de Ziggo of KPN modem in bridge mode te zetten belt u naar Ziggo (telefoonnummer 1200) of KPN (telefoonnummer 0800-0402) en vraagt u de medewerker uw modem in bridge mode te zetten.

**(TIP)** Voordat u de FRITZ!Box gaat instellen, zorg dat deze op de plek staat/hangt waar deze uiteindelijk ook moet komen te staan/hangen. Verbreekt u namelijk tijdens de installatie de stroom dan moet een gedeelte van de installatie opnieuw gedaan worden. Advies is om hem vlakbij uw huidige modem te plaatsen.

(TIP) Zet tijdens de installatie de WiFi van uw PC/laptop uit.

Zodra u de FRITZ!Box uit de doos heeft gehaald sluit u hem aan op het netstroom en met de meegeleverde netwerkkabel sluit u de FRITZ!Box aan op uw laptop/pc. U gebruikt hiervoor de LAN 1 aansluiting op de FRITZ!Box.

In uw browser typt u <u>fritz.box</u> in of het IP-adres 192.168.178.1 waar na het volgende scherm zal verschijnen. (Het kan even duren totdat de FRITZ!Box is opgestart en het scherm verschijnt)

| Hier | kiest | u de | gewenste | taal en | klikt u c | op <u>next</u> . |
|------|-------|------|----------|---------|-----------|------------------|
|------|-------|------|----------|---------|-----------|------------------|

| Eptr7 | FRITZ!Box 7490                                                                                                    | FRITZ!NAS | MyFRITZ! | : |
|-------|----------------------------------------------------------------------------------------------------|-----------|----------|---|
|       | Language Selection                                                                                                  |           |          |   |
|       | Please select your language.<br>Deutsch<br>English<br>Español<br>Français<br>Italiano<br>Polski<br>632 ms / 1238 ms |           |          |   |
|       |                                                                                                    |           | Next >   |   |
|       |                                                                                                    |           |          | _ |

Het volgende scherm zal dan verschijnen. Hier kunt u het land selecteren waar u de FRITZ!Box gaat gebruiken.

| Eptr7 | FRITZ!Box 7490                                                                                                    | FRITZ!NAS | MyFRITZ! | : |
|-------|----------------------------------------------------------------------------------------------------|-----------|----------|---|
|       | Regional Setting                                                                                                    |           |          |   |
|       | Please select your country. If your country is not included in the list, select the "Other country" setting.<br>Other country<br>541 ms / 983 ms |           |          |   |
|       |                                                                                                    | Back      | Next>    |   |

U kiest hier <u>Netherlands</u> en daarna klikt u op <u>next</u>.

| EDITZ! | FRITZ!Box 7490                                                                                                    | FRITZ!NAS | MyFRITZ! | : |
|--------|----------------------------------------------------------------------------------------------------|-----------|----------|---|
|        | Regional Setting                                                                                                    |           |          |   |
|        | Please select your country. If your country is not included in the list, select the "Other country" setting.          541       Hungary<br>Hungary<br>Ireland<br>Israel<br>Italy<br>Latvia<br>Luxembourg<br>Macedonia<br>Montenegro<br>Namibia         Netherlands         New Zealand<br>Norway<br>Poland<br>Portugal<br>Slovenia<br>South Africa<br>Spain<br>South Africa<br>Spain | Back      | Next >   | I |

In het volgende scherm kunt u de Annex instellingen kiezen. U kiest hier Annex A en klikt op next.

| EptrZ. | FRITZ!Box 7490                                                                                                    | FRITZ!NAS           | MyFRITZ!        | : |
|--------|----------------------------------------------------------------------------------------------------|---------------------|-----------------|---|
|        | Annex Setting                                                                                                    |                     |                 |   |
|        | Specify which DSL standard (annex) is used on your DSL line. Contact your Internet service provider for information a | bout the annex used | d on your line. |   |
|        |                                                                                                    | Back                | Next >          |   |

De FRITZ!Box gaat zichzelf nu herstarten om de gekozen instellingen te laden. Dit kan enkele minuten duren.

| Eptr7: | FRITZ!Box 7490                                                                                               | FRITZ!NAS | MyFRITZ! | : |
|--------|----------------------------------------------------------------------------------------------------|-----------|----------|---|
|        | FRITZIBox Restart                                                                                            |           |          |   |
|        | The FRITZ!Box will be restarted now. This will take about two minutes.                                       |           |          |   |
|        | After the restart you will be automatically redirected to the FRITZIBox "Overview" page.<br>209 ms / 2242 ms |           |          |   |
|        |                                                                                                    |           |          |   |
|        |                                                                                                    |           |          |   |
|        |                                                                                                    |           |          |   |

Zodra de FRITZ!Box is herstart krijgt u het volgende scherm te zien waar u een wachtwoord (aanbevolen) kunt ingeven voor uw FRITZ!Box. Nadat u dat heeft gedaan klikt u op <u>OK</u>.

| FRITZ!Box 7490                                                                                                    | FRITZ!NAS                           | MyFRITZ!              | : |
|----------------------------------------------------------------------------------------------------|-------------------------------------|-----------------------|---|
| Welcome to FRITZ!Box                                                                                                    |                                     |                       |   |
| Assign a FRITZIBox password to protect your personal data, settings and account information from unauthorized account<br>FRITZIBox password geefeen wachtwoordin<br>medium<br>Attention: Make a note of the FRITZIBox password you just assigned.<br>Access to the FRITZIBox is permitted only if the specified password is entered here. Be sure to keep it in a safe place<br>Without the password, you cannot open the user interface again until the factory settings have been restored to the<br>all FRITZIBox settings.<br>154 ms / 2090 ms | ess.<br>.e.<br>ne FRITZIBox. This o | peration will discard | ł |
|                                                                                                    |                                     | ОК                    |   |

#### Hierna gaat u verder met het configureren van de FRITZ!Box, u klikt in dit scherm op Next>

| Eptr7 | FRITZ!Box 7490                                                                                                    | FRITZ!NAS             | MyFRITZ!                                   | : |
|-------|----------------------------------------------------------------------------------------------------|-----------------------|--------------------------------------------|---|
|       | Welcome                                                                                                    |                       |                                            |   |
|       | This Wizard assists you in configuring your FRITZIBox.<br>All of the necessary basic settings are performed in just a few steps. You can cancel the Wizard at any time and conti<br>If you would like to import settings to your FRITZIBox that were saved before in another FRITZIBox or in a compatible<br>Settings This closes the Configuration Wizard.<br>687 ms / 2416 ms | ue configuration at a | a later point in time.<br>lick here: Apply |   |
|       |                                                                                                    | Next >                | Cancel                                     |   |

In het scherm waar u nu komt kunt u uw Internet service provider kiezen.

| EptrZ. | FRITZ!Box 7490                                                                                          | FRITZINAS | MyFRITZ! | : |
|--------|----------------------------------------------------------------------------------------------------|-----------|----------|---|
|        | Set Up Internet Connection                                                                              |           |          |   |
|        | The FRITZIBox requires Internet account information in order to establish a connection to the Internet. |           |          |   |
|        | Select your Internet service provider:<br>Internet service provider<br>748 ms / 1244 ms                 |           |          |   |
|        | Bac                                                                                                    | k Next >  | Cancel   |   |

U kiest hier: <u>Other Internet service provider</u> en vult in welke internet service provider u gebruikt. Daarna klikt u op <u>Next</u>.

| Eptr7 | FRITZ!Box 7490                                                                                                    | FRITZ!NAS  | MyFRITZ! | : |
|-------|----------------------------------------------------------------------------------------------------|------------|----------|---|
|       | Set Up Internet Connection                                                                                                    |            |          |   |
|       | The FRITZ!Box requires Internet account information in order to establish a connection to the Internet.                                                        |            |          |   |
|       | Select your Internet service provider:                                                                                                    |            |          |   |
|       | Internet service provider Please select  748 ms / 1244 ms Please select EDPNET Kliksafe Scarlet / Stipte Solcon Telfort XS4ALL Other Internet service provider | Back Next> | Cancel   |   |
|       | Existing connection over LAN<br>Existing connection over wireless LAN                                                                                          |            |          |   |
|       |                                                                                                    |            |          |   |
|       |                                                                                                    |            |          |   |
|       |                                                                                                    |            |          |   |

Geef hier uw providernaam in zoals Ziggo of KPN.

|        | FRITZ!Box 7490                                                                                          | FRITZ!NAS | MyFRITZ! | :    |
|--------|----------------------------------------------------------------------------------------------------|-----------|----------|------|
| CRUIT- | Set Up Internet Connection                                                                              |           |          |      |
|        | The FRITZIBox requires Internet account information in order to establish a connection to the Internet. |           |          |      |
|        | Select your Internet service provider:                                                                  |           |          |      |
|        | Internet service provider Other Internet service provider                                               |           |          |      |
|        | Name Ziggo of KPN                                                                                       |           |          |      |
|        |                                                                                                    |           |          |      |
|        |                                                                                                    |           |          |      |
|        |                                                                                                    | _         | _        | _    |
|        |                                                                                                    | N         | ext > Ca | ncel |

In het volgende scherm kunt u kiezen of u met een DSL lijn bent verbonden of dat de FRITZ!Box wordt verbonden aan een kabel modem. U kiest hier voor <u>Connection to a Cable Modem (Cable Connection)</u> aangezien we de FRITZ!Box verbinden aan de modem van Ziggo of KPN. Klik nu op <u>Next</u>.

| EptrZ. | FRITZ!Box 7490                                                                                                    | FRITZ!NAS                                   | MyFRITZ!                       | : |
|--------|----------------------------------------------------------------------------------------------------|---------------------------------------------|--------------------------------|---|
|        | Set Up Internet Connection                                                                                                    |                                             |                                |   |
|        | <ul> <li>The FRITZIBox requires Internet account information in order to establish a connection to the Internet.</li> <li>Specify how the Internet connection should be established.</li> <li>Connecting to a DSL line</li> <li>Select this kind of connection when the FRITZIBox is connected to your DSL line using the DSL cable. The DSL used for the Internet connection.</li> <li>Connecting to a cable modem (cable connection)</li> <li>Select this kind of connection if the "LAN 1" port of the FRITZIBox is connected to a cable modem that establis</li> <li>640 ms / 1170 ms</li> </ul> | modem integrated ir<br>hes the Internet con | n the FRITZ!Box is<br>nection. |   |
|        | Bac                                                                                                    | k Next>                                     | Cancel                         |   |

U krijgt nu de volgende melding. Hier staat dat na het accepteren van de gebruiksinstellingen de LAN 1 poort van de FRITZ!Box nu zal gaan fungeren als WAN poort. De userinterface van de FRITZ!Box is hierna alleen nog te bereiken via WLAN, LAN 2, LAN 3 en LAN 4 aansluiting op uw FRITZ!Box. U klikt hier op <u>OK</u>.

| EDITZ! | FRITZ!Box 7490                                                                                                    | fritz.box meldt het volgende:                                                                                                    | ×    | FRITZINAS MyFRITZI                                                                                        |
|--------|----------------------------------------------------------------------------------------------------|----------------------------------------------------------------------------------------------------|------|----------------------------------------------------------------------------------------------------|
|        | Set Up Internet Connection                                                                                                    | After applying the settings, the "LAN 1" port of your FRITZ!Box will be the<br>WAN interface (Internet connection).                                                                                                    |      |                                                                                                    |
|        | The FRITZIBox requires Internet ac<br>Specify how the Internet connectio<br>© Connecting to a DSL line<br>Select this kind of connectio<br>used for the Internet connect<br>© Connecting to a cable mode<br>Select this kind of connectio | Attention:<br>After this the FRITZIBox user interface can only be accessed via "WLAN,<br>LAN 2, LAN 3, LAN 4".<br>OK Annuleren<br>trom.<br>m (cable connection)<br>n if the "LAN 1" port of the FRITZIBox is connected to a cable r | mode | t.<br>cable. The DSL modem integrated in the FRITZIBox is<br>em that establishes the Internet connection. |
|        | 040115/1110115                                                                                                    |                                                                                                    |      | Back Next> Cancel                                                                                         |

#### In het volgende scherm klikt u op Next.

| Entry: | FRITZ!Box 7490                                                                                                    | FRITZ!NAS            | MyFRITZ! | : |
|--------|----------------------------------------------------------------------------------------------------|----------------------|----------|---|
| CRUID. | Set Up Internet Connection                                                                                                    |                      |          |   |
|        | <ul> <li>Do not yet connect the FRITZIBox with the cable modern.</li> <li>Make sure that the "LAN 1" port on the FRITZIBox is not in use. If necessary, connect the computer to a different L</li> <li>733 ms / 1257 ms</li> </ul> | AN port on the FRITZ | lBox.    |   |
|        | Bac                                                                                                    | k Next>              | Cancel   |   |

In het volgende scherm kunt u ingeven wat de snelheid in kbit/s maximaal kan zijn voor de Upstream en de Downstream. Hier geeft u bij beide zoveel mogelijk 9's in (7 stuks). En u klikt op <u>Next</u>.

| FRITZ!Box 7490                                                                                                    | FRITZ!NAS | MyFRITZ! | : |
|----------------------------------------------------------------------------------------------------|-----------|----------|---|
| Set Up Internet Connection                                                                                                    |           |          |   |
| Enter the speed of your line. These values are required to secure the prioritization of the network devices. Downstream 999999999999999999999999999999999999 | ick Next> | Cancel   |   |

#### In het volgende scherm klikt u weer op Next.

| Eptr7 | FRITZ!Box 7490                                                                                                    | FRITZ!NAS | MyFRITZ! | : |
|-------|----------------------------------------------------------------------------------------------------|-----------|----------|---|
|       | Set Up Internet Connection                                                                                                    |           |          |   |
|       | <ul> <li>Please note that the cable modem already has an active connection to the Internet.</li> <li>Now connect the cable modem with the "LAN 1" port on the FRITZ!Box.</li> <li>719 ms / 1237 ms</li> </ul> | ıck Next> | Cancel   |   |
|       | Ва                                                                                                    | ck Next>  | Cancel   |   |

We zijn nu bijna klaar met de setup voor uw internet connectie. U kunt de verbinding tussen de PC/Laptop en de FRITZ!Box verbreken en u sluit de FRITZ!Box met de meegeleverde LAN kabel aan op uw Ziggo modem. In de Ziggo of KPN modem gaat de kabel in de LAN 1 poort en in de FRITZ!Box gaat de kabel ook in de LAN 1 poort. De FRITZ!Box verbindt u ook met de PC/Laptop via de LAN 2 poort op de FRITZ!Box. Nadat u dit heeft gedaan klikt u op <u>Next</u>. (Mocht de FRITZ!Box even van het stroom zijn geweest dan kan het even duren totdat hij is opgestart en moet u waarschijnlijk enkele stappen opnieuw instellen)

| FRITZ!Box 7                                                           | 490                                                 | FRITZ!NAS   | MyFRITZ! | : |
|-----------------------------------------------------------------------|-----------------------------------------------------|-------------|----------|---|
| Set Up Internet Conne                                                 | ction                                               |             |          |   |
| Summary of the setting                                                | s for the Internet connection                       |             |          |   |
| Connect via                                                           | Internet connection via cable Internet connection   |             |          |   |
| Internet service<br>provider                                          | Other Internet service provider                     |             |          |   |
| IP settings                                                           | Obtain the IP address automatically (DHCP)          |             |          |   |
| Operating mode                                                        | Router                                              |             |          |   |
| Click "Next" to save and<br>Check the Internet of<br>648 ms / 1182 ms | d check the information on the Internet connection. |             |          |   |
|                                                                       |                                                     | Back Next > | Cancel   |   |

#### U krijgt nu de volgende schermen te zien.

| EptrZ. | FRITZ!Box 7490                                                                           |                         |  | MyFRITZ! | : |
|--------|------------------------------------------------------------------------------------------|-------------------------|--|----------|---|
|        | Save the Settings                                                                        |                         |  |          |   |
|        | The settings will be applied. This process can ta<br>Please wait until the process is co | ike 30 seconds or more. |  |          |   |
|        |                                                                                          |                         |  |          |   |

| Eptr7 | FRITZ!Box 7490                |                                             | FRITZ!NAS | MyFRITZ! | : |
|-------|-------------------------------|---------------------------------------------|-----------|----------|---|
|       | Check the Internet Connection |                                             |           |          |   |
|       |                               | Checking the Internet connection            |           |          |   |
|       |                               | Please wait until the process is completed. |           |          |   |
|       | 357 ms / 1909 ms              |                                             |           |          |   |
|       |                               |                                             |           |          |   |
|       |                               |                                             |           |          |   |
|       |                               |                                             |           |          |   |
|       |                               |                                             |           |          | _ |

Als de FRITZ!Box goed is aangesloten krijgt u het volgende scherm en ziet u dat de FRITZ!Box verbonden is met het internet. U klikt nu op <u>Next</u>.

| Eptr7 | FRITZ!Box 7                       | 490                                                                                                    | FRITZ!NAS              | MyFRITZ!           | :  |
|-------|-----------------------------------|----------------------------------------------------------------------------------------------------|------------------------|--------------------|----|
|       | Set Up Internet Conne             | ection                                                                                                    |                        |                    |    |
|       | Summary of the setting            | gs for the Internet connection                                                                                                    |                        |                    |    |
|       | Connect via                       | Internet connection via DSL                                                                                                    |                        |                    |    |
|       | Internet service<br>provider      | Ziggo                                                                                                    |                        |                    |    |
|       | Encapsulation                     | PPPoE                                                                                                    |                        |                    |    |
|       | Rate structure                    | Time-based rate: The Internet connection is cleared automatically after 300 seconds of inac                                                                                       | tivity.                |                    |    |
|       |                                   | The Internet connection check was successful.                                                                                                    |                        |                    |    |
|       | Improving the FRITZ!E             | ox                                                                                                    |                        |                    |    |
|       | Automatically see                 | nd error reports to AVM                                                                                                    |                        |                    |    |
|       | Whenever an en<br>improve the FRI | ror occurs, the FRITZ!Box transmits a technical report to AVM. This report does not include a<br>TZ!Box. You can change this setting at any time under "Contents / AVM Services". | any personal informati | on and serves only | to |
|       | 538 ms / 1129 ms                  |                                                                                                    |                        |                    |    |
|       |                                   | E                                                                                                    | ack Next >             | Cancel             |    |

Mocht u onderstaande melding krijgen 'The Internet connection check failed'. The reason for the error could not be determined' klik dan op back. Reset uw Ziggo modem door 5 seconden de stroom er af te halen. U wacht even totdat alle lampjes van uw Ziggo of KPN modem weer branden en gaat dan verder met de installatie van de FRITZBox. U herhaalt eigenlijk de vorige twee stappen. U voert weer de internet check uit en als het goed is krijgt u dan de melding 'The Internet connection check was successful' zoals u ziet in bovenstaande afbeelding.

| EptrZ! | FRITZ!Box 7                        | 490                                                                                                    | FRITZ!NAS              | MyFRITZ!             | :  |
|--------|------------------------------------|----------------------------------------------------------------------------------------------------|------------------------|----------------------|----|
|        | Set Up Internet Conne              | ection                                                                                                    |                        |                      |    |
|        | Summary of the setting             | is for the Internet connection                                                                                                    |                        |                      |    |
|        | Connect via                        | Internet connection via DSL                                                                                                    |                        |                      |    |
|        | Internet service<br>provider       | Ziggo                                                                                                    |                        |                      |    |
|        | Encapsulation                      | PPPoE                                                                                                    |                        |                      |    |
|        | Rate structure                     | Time-based rate: The Internet connection is cleared automatically after 300 seconds of inacti                                                                                     | vity.                  |                      |    |
|        |                                    | The Internet connection check failed. The reason for the error could not be dete                                                                                                  | rmined.                |                      |    |
|        | Improving the FRITZ!B              | ox                                                                                                    |                        |                      |    |
|        | Automatically set                  | nd error reports to AVM                                                                                                    |                        |                      |    |
|        | Whenever an err<br>improve the FRI | or occurs, the FRITZIBox transmits a technical report to AVM. This report does not include an<br>IZIBox. You can change this setting at any time under "Contents / AVM Services". | ny personal informatio | on and serves only t | to |
|        | 605 ms / 1108 ms                   |                                                                                                    |                        |                      |    |
|        |                                    | Ba                                                                                                    | Next >                 | Cancel               |    |

U komt nu in het volgende scherm. Mocht u alleen internet en televisie hebben van Ziggo of KPN dan klikt u op <u>Continue</u>. Mocht u ook telefonie hebben van Ziggo of KPN dan gaan we naar het hoofdstuk: **Aansluiten van Ziggo of KPN telefonie aan de FRITZ!Box.** 

| Entert | FRITZ!Box 7490                                                                     |                          |                     | FRITZ!NAS          | MyFRITZ!         | : |
|--------|------------------------------------------------------------------------------------|--------------------------|---------------------|--------------------|------------------|---|
|        | Configure telephone numbers                                                        |                          |                     |                    |                  |   |
|        | Setting Up a New Telephone Number.<br>Here you can add new telephone numbers and e | dit account information. |                     |                    |                  |   |
|        | Status Telephone number                                                            | Line                     | Provider            | Preselection       |                  |   |
|        |                                                                                    | No telephone numbe       | ers are configured. |                    |                  |   |
|        |                                                                                    |                          |                     | Setting Up a New T | elephone Number. |   |
|        | 775 ms / 1987 ms                                                                   |                          |                     |                    |                  |   |
|        |                                                                                    |                          |                     |                    |                  |   |
|        |                                                                                    |                          |                     | Next               | Cancel           |   |

U komt dan in het scherm van de Wireless LAN setting waar u uw WiFi settings kunt aanpassen. Mocht u deze settings niet of later willen aanpassen dan klikt u op <u>Next></u>. De FRITZ!Box kijkt nu of de firmware up-to-date is, indien nodig kunt u hier direct de FRITZ!Box updaten. Is hij up-t-date? Klik dan op <u>Finish</u> Wizard.

| Entry: | FRITZ!Box 7490                                                                                                    |                                                                                                    | FRITZ!NAS                                                                                                    | MyFRITZ!                                                                     |
|--------|----------------------------------------------------------------------------------------------------|----------------------------------------------------------------------------------------------------|----------------------------------------------------------------------------------------------------|------------------------------------------------------------------------------|
| CRUID. | Wireless LAN settings                                                                                                    |                                                                                                    |                                                                                                    |                                                                              |
|        | Your FRITZIBox can create a wirel<br>you can register wireless devices<br>security level.<br>Your radio network is configu<br>Name of the radio network is<br>(SSID)<br>Network key<br>Display/Print wireless LAN set<br>The individualized network ket<br>FRITZIBOX<br>PLUE<br>Note:<br>Additional radio networks with the<br>460 ms / 1086 ms | ess radio network. You can assign any name des<br>with it. Upon delivery the wireless LAN of your F<br>ed with the following settings:<br>FRITZIBox 7490<br>54293235738513797242<br>tings<br>ry assigned at the factory is also printed on the s<br>is name have been found. You can change the n | ired to this radio network. As soon as the radio network<br>RITZIBox is switched on and encrypted with its own par<br>ticker on the base of your FRITZIBox housing:<br>ame of the radio network now to prevent confusion.<br>Change | c has been enabled,<br>jsword at a high<br>e wireless LAN settings<br>Cancel |
|        | FRITZ!Box 7490                                                                                                    |                                                                                                    | FRITZINAS                                                                                                    | MyFRITZ!                                                                     |

| EphrZ! | FRITZ!Box 7490                                                                                                    | FRITZ!NAS | MyFRITZ!      |  |
|--------|----------------------------------------------------------------------------------------------------|-----------|---------------|--|
| FRITZ  | Update check                                                                                                    |           |               |  |
|        | The following version is installed on your FRITZIBox:<br>FRITZIOS installed: 06.36-31667<br>Your FRITZIOS is up to date.                           |           |               |  |
|        | Congratulations!<br>The first configuration of your FRITZ!Box has been concluded. You can finish the Wizard and start surfing!<br>393 ms / 1060 ms |           |               |  |
|        |                                                                                                    |           | Finish Wizard |  |

#### Aansluiten van Ziggo of KPN telefonie aan de FRITZ!Box

Mocht u de telefonie van Ziggo of KPN ook via de FRITZ!Box willen gebruiken dan gebruikt u de meegeleverde Y-kabel. Het uiteinde waar de enkele stekker aan zit gaat in de FRITZ!Box in de <u>DSL/TEL</u> aansluiting.

Aan de andere kant van de kabel eindigt deze in een zwarte en een grijze kabel. De zwarte kabel gaat bij de Ziggo of KPN modem in de <u>Tel 1</u> aansluiting. De grijze kabel blijft los hangen.

Nu lopen we door de instelling van de FRITZ!Box om uw telefonie aan te sluiten.

Selecteer in onderstaand overzicht Manage Telephone Numbers

| 501771                   | FRITZ!Box 7490                                                                                                    | FRITZINAS MyFRITZ!                                                                                                    |
|--------------------------|----------------------------------------------------------------------------------------------------|----------------------------------------------------------------------------------------------------|
|                          | Wizards                                                                                                    | 0                                                                                                    |
| Overview                 | Configuration Step by Step Using the Wizards                                                                                              |                                                                                                    |
| Internet                 | Manage Telephony Devices                                                                                                    | ▶ Security                                                                                                    |
| 📞 Telephony              | This Wizard assists you in connecting and configuring your telephones,<br>answering machines, fax machines, ISDN PBXs and cordless (DECT) | List of FRITZIBox settings that regulate access to the FRITZIBox from the<br>Internet, and indications of potentially insecure settings |
| 🖵 Home Network           | telephones.                                                                                                    | Save and Restore Settings                                                                                                    |
| Wireless                 | Manage Telephone Numbers                                                                                                    | Save the settings you configured on your FRITZ!Box permanently on your                                                                  |
| L DECT                   | This Wizard assists in you in adding and editing telephone numbers.                                                                       | computer, or restore the previous settings.                                                                                             |
|                          | setting up Internet connections                                                                                                    | ▶ Update                                                                                                    |
| <ul><li>System</li></ul> | This Wizard assists you in configuring, editing, and checking your Internet<br>connection.                                                | Checks whether a new FRI12!OS is available for your FRI12!Box and<br>updates it if desired.                                             |
| 📕 Wizards                |                                                                                                    | Configure Push Service                                                                                                    |
|                          | Check the status of the FRI IZIBox                                                                                                    | Push services send you e-mail on a regular basis or when certain events                                                                 |
|                          | rou can have the status and the settings of the FRIIZIBox checked. The results of the diagnostics can be saved.                           | occur: for instance with the connection and usage data of the FRITZ!Box.                                                                |
|                          | 536 ms / 1076 ms                                                                                                    |                                                                                                    |

#### U klikt nu op Add Telephone Number

| FRITZ! | FRITZ!Box 7490                               |                   |                      | FRITZINAS           | MyFRITZ!      | : |
|--------|----------------------------------------------|-------------------|----------------------|---------------------|---------------|---|
|        | Manage Telephone Numbers                     |                   |                      |                     |               |   |
|        | The following numbers are already configured | in the FRITZ!Box: |                      |                     |               |   |
|        | Status Telephone number                      | Line              | Provider             | Preselection        |               |   |
|        |                                              | No telephone num  | bers are configured. |                     |               |   |
|        | 531 ms / 934 ms                              |                   |                      |                     |               |   |
|        |                                              |                   |                      |                     |               |   |
|        |                                              |                   |                      | Add Telephone Numbe | r Exit Wizard |   |

In het volgende scherm hebben we de keuze uit IP-based line of Landline and Internet connection.

|  | We kiezen hier voor | Landline and Internet | connection en klikken op N | ext. |
|--|---------------------|-----------------------|----------------------------|------|
|--|---------------------|-----------------------|----------------------------|------|

| Eptr7 | FRITZ!Box 7490                                                                                                    | FRITZ!NAS | MyFRITZ! | : |
|-------|----------------------------------------------------------------------------------------------------|-----------|----------|---|
|       | Configuring Outgoing Caller ID                                                                                                    |           |          |   |
|       | <ul> <li>What kind of line is your FRITZ!Box connected to?</li> <li>IP-based line<br/>The FRITZ!Box is not also connected with a with a landline.</li> <li>Landline and Internet connection<br/>The FRITZ!Box is connected with a landline and with a line to the Internet.</li> <li>992 ms / 1678 ms</li> </ul> |           |          |   |
|       |                                                                                                    | Next      | Cancel   | Ē |

In het volgende scherm hebben we weer twee keuzes en hier kiezen we voor de onderste <u>Landline</u> <u>number</u> en klikt u op <u>Next</u>.

| FRITZ! | FRITZ!Box 7490                                                                                                    | FRITZ!NAS             | MyFRITZ! | : |
|--------|----------------------------------------------------------------------------------------------------|-----------------------|----------|---|
|        | Configuring Outgoing Caller ID                                                                                                    |                       |          |   |
|        | <ul> <li>Configure the telephone numbers of your telephone line here. Specify the connection type for which you want to construct telephone number</li> <li>Telephone number supplied by an Internet telephony provider.</li> <li>Landline number</li> <li>Telephone number belonging to a classic telephone line (analog or ISDN).</li> <li>992 ms / 1678 ms</li> </ul> | nfigure a telephone i | number:  |   |
|        | Ва                                                                                                    | ck Next               | Cancel   |   |

#### In dit scherm selecteert u one landline number (analog line) en wederom klikt u op Next.

| FRITZ! | FRITZ!Box 7490                                                                                                    | FRITZ!NA | ls I | MyFRITZ! | : |
|--------|----------------------------------------------------------------------------------------------------|----------|------|----------|---|
|        | Entering Landline Numbers                                                                                                    |          |      |          |   |
|        | Select the type of your landline:<br>one landline number (analog line)<br>multiple landline numbers (ISDN line)<br>992 ms / 1678 ms |          |      |          |   |
|        |                                                                                                    | Back     | Next | Cancel   |   |

In het volgende scherm geeft u uw telefoonnummer in. Als voorbeeld heb ik gekozen voor 0201234567.

#### U klikt hierna op Next.

| Eptr7 | FRITZ!Box 7490                                                                                | FRITZ!NAS | MyFRITZ! | : |
|-------|-----------------------------------------------------------------------------------------------|-----------|----------|---|
|       | Entering Landline Numbers                                                                     |           |          |   |
|       | Enter the number of your analog line here:<br>Telephone number 0201234567<br>992 ms / 1678 ms |           |          |   |
|       | Ba                                                                                            | ck Next   | Cancel   | 1 |

U bent nu klaar met het instellen van de telefonie via de FRITZ!Box. Om de instellingen op te slaan klikt u op <u>Next</u>.

| FRITZ! | FRITZ!Box 7490                                         |            | FRITZ!NAS | MyFRITZ! | : |
|--------|--------------------------------------------------------|------------|-----------|----------|---|
|        | Configuring Outgoing Caller ID                         |            |           |          |   |
|        | The following telephone number(s) was/were assigned:   |            |           |          |   |
|        | Telephone number                                       | 0201234567 |           |          |   |
|        | Click "Next" to save the settings.<br>992 ms / 1678 ms |            |           |          |   |
|        |                                                        |            |           |          |   |
|        |                                                        |            |           |          |   |
|        |                                                        | Baci       | k Next    | Cancel   |   |

Als laatste krijgt u het volgende scherm te zien waar het bolletje onder status groen gekleurd moet zijn. Uw telefonie is nu gereed voor gebruik.

| FRITZ! | FRITZ!Box 7490                            |                       |          |              | FRITZ!NAS            | MyFRITZ!    |
|--------|-------------------------------------------|-----------------------|----------|--------------|----------------------|-------------|
|        | Manage Telephone Numbers                  |                       |          |              |                      |             |
|        | The following numbers are already configu | red in the FRITZ!Box: |          |              |                      |             |
|        | Status Telephone number                   | Line                  | Provider | Preselection |                      |             |
|        | <ul><li>0201234567</li></ul>              | Landline              |          | *10#         |                      |             |
|        | 1193 ms / 1700 ms                         |                       |          |              |                      |             |
|        |                                           |                       |          |              | Add Telephone Number | Exit Wizard |

U bent aan het einde gekomen van het instellen van uw internet- en telefonieverbinding van de Ziggo modem naar de FRITZ!Box. U klikt nu op <u>Exit Wizard.</u>

Mocht er onverhoopt iets zijn misgegaan of mocht u nog vragen hebben dan kunt u altijd contact opnemen met de FRITZ! by AVM helpdesk. Het telefoonnummer is 020-3220022.

U kunt ook altijd een kijkje nemen op de website: <u>http://nl.avm.de/</u>

Voor de Veelgestelde vragen (FAQ) kunt u terecht op onze website bij <u>Vraagbaak :</u> <u>http://nl.avm.de/vraagbaak/</u>